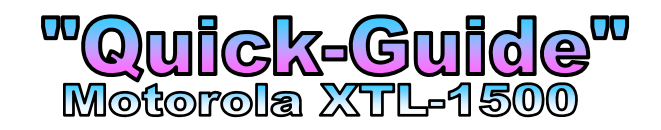

# **How to change "Channels"** <sup>1</sup> *"within a Zone"*

• Turn the "Channel" knob to change "Channels" up or down

## How to change "Zones"

• Push the **orange** "Zone" button (the Zone # will advance to the next Zone)

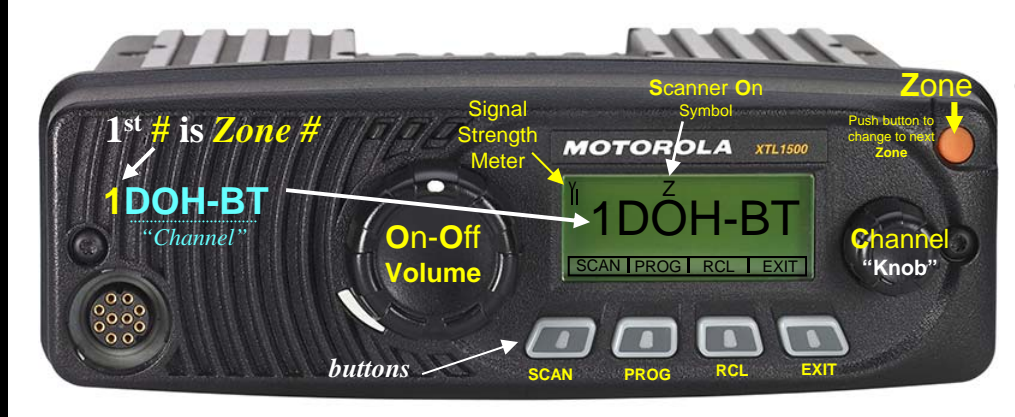

## How to use the "Scanner" Functions

### **Step 1** – **Select Channels to be Scanned** (Scan List)

- Push the "**PROG**" (*Program*) **button**...
- Push the **"SCAN" button**... (a "flashing" appears in the left corner)
- Go to the "Channel" you want to add or delete.
- Push the "SEL" (Select) ... a "Z" symbol will appears over the channel ... Note: to remove a channel from the scan list..... just press the "DEL" (Delete) button and the "Z" disappears (meaning it is not on the "Scan List"
- Go to the next channel you want to scan and press the "SEL" button
- *Note:* to When you are done with your scanner list....you can review your list by keep pressing the RCL (Recall) button to review your choices, all channels selected for being on the Scan List will appear with a little "Z" above them

• When your done....just press the "**EXIT**" button (*the "flashing*" disappears)

| Zone 1<br>DOH<br>Dept. of Health |            | Zone 2<br>EMS WEST<br>Emergency Medical Services |                  | Zone 3<br>EMS EAST<br>Emergency Medical Services |                 | Zone 4 |         | Zone 5<br>EMERGENCY |          | Zone 6<br>STATE AID |               |
|----------------------------------|------------|--------------------------------------------------|------------------|--------------------------------------------------|-----------------|--------|---------|---------------------|----------|---------------------|---------------|
|                                  |            |                                                  |                  |                                                  |                 |        |         |                     |          |                     |               |
| 2                                | DOH 1      | 2                                                | Rbd EMS          | 2                                                | Chm EMS         | 2      | Tkr INT | 2                   | SP OP2   | 2                   | ST AID2       |
| 3                                | DOH 2      | 3                                                | MAR EMS          | 3                                                | Wag EMS         | 3      | Ver INT | 3                   | SP OP3   | 3                   | ST AID3       |
| 4                                | DOH 3      | 4                                                | PREMS            | 4                                                | Prk EMS         | 4      | Trp INT | 4                   | SP OP4   | 4                   | ST AID4       |
| 5                                | DOH MINH   | 5                                                | SH EMS           | 5                                                | Ynk EMS         | 5      | Mit INT | 5                   | SP OP5   |                     | STATE ALL - 1 |
| 6                                | DON Nepte+ | 6                                                | RC EMS           | 6                                                | SEEMS           | 6      | Brk INT | 6                   | SP OP6   | H                   |               |
| 7                                | -          | 7                                                | NH EMS           | 7                                                | SFEMS           | 7      | Wtn INT | 7                   | SP OP7   | $\vdash$            |               |
| 8                                |            | 8                                                | LEMEMS           | 8                                                | Mad EMS         | 8      | Web INT | 8                   | SP OP8   |                     |               |
| 9                                |            | 9                                                | EBEMS            | 9                                                | Mit EMS         | 9      | Isb INT | 9                   | NWS-W    | $\square$           |               |
| 10                               | 1          | 10                                               | EMS 1            | 10                                               | Hur EMS         | 10     | Abr INT | 10                  | NWS-C    |                     |               |
| 11                               |            | 11                                               | EMS 2            | 11                                               | Brk EMS         | 11     | Red INT | 11                  | NWS-SE   |                     |               |
| 12                               |            | 12                                               | EMS 3            | 12                                               | Win EMS         | 12     | Hur INT | 12                  | STFIR 1  | $\vdash$            |               |
| 13                               |            | 13                                               | EMS 4            | 13                                               | NE EMS          | 13     | Mil INT | 13                  | STFIR 2  |                     |               |
| 14                               |            | 14                                               | EMS 5            | 14                                               | Abr EMS         | 14     | Chm INT | 14                  | STFIR 3  | $\square$           |               |
| 15                               |            | 15                                               | EMS 6            | 15                                               | Red EMS         | 15     | WIN INT | 15                  | 200709-2 | $\vdash$            |               |
| 16                               |            | 16                                               | EMS 7            | 16                                               | NC EMS          | 16     | PIR INT | 16                  |          |                     |               |
| 17                               | 1          | 17                                               | EMIS 8           |                                                  | orth Chills box | 17     | Mob INT |                     |          | $\square$           |               |
| 18                               |            |                                                  | EATS END COMMENT |                                                  |                 | 18     | PHL INT |                     |          | $\square$           |               |
| 19                               |            |                                                  |                  |                                                  |                 | 19     | MAR INT |                     |          | $\vdash$            |               |
| 20                               |            |                                                  |                  |                                                  |                 | 20     | BIS INT |                     |          |                     |               |
| 21                               |            |                                                  |                  |                                                  |                 | 21     | RCINT   |                     |          |                     |               |
| 22                               |            |                                                  |                  |                                                  |                 | 22     | SHINT   |                     |          | $\square$           |               |
| 23                               | 7          |                                                  |                  |                                                  |                 | 23     | NH INT  |                     |          |                     |               |
| 24                               | [          |                                                  |                  |                                                  |                 | 24     | FTHINT  |                     |          |                     |               |

#### Standard Dept. of Health Radio "base" Template Your "actual" radio template may include additional local "Zones & Channels"

### Step 2 – Turning the Radio Scanner On & Off

- To turn the Scanner **On** .....push the **"SCAN" button** (a "**Z**" will appear indicating the scanner is on)
- To turn the Scanner Off .....push the "SCAN" button (the "Z" will disappear indicating the scanner is off)

### Scanner Tips:

- Scan Lists can hold up to "10" channels.
- Scanner can include any "channel" regardless of Zone, digital or analog.
- You have a few seconds to talk directly to a channel that pops up on your scanner, before it reverts back to scanning channels again.

## "Zones"

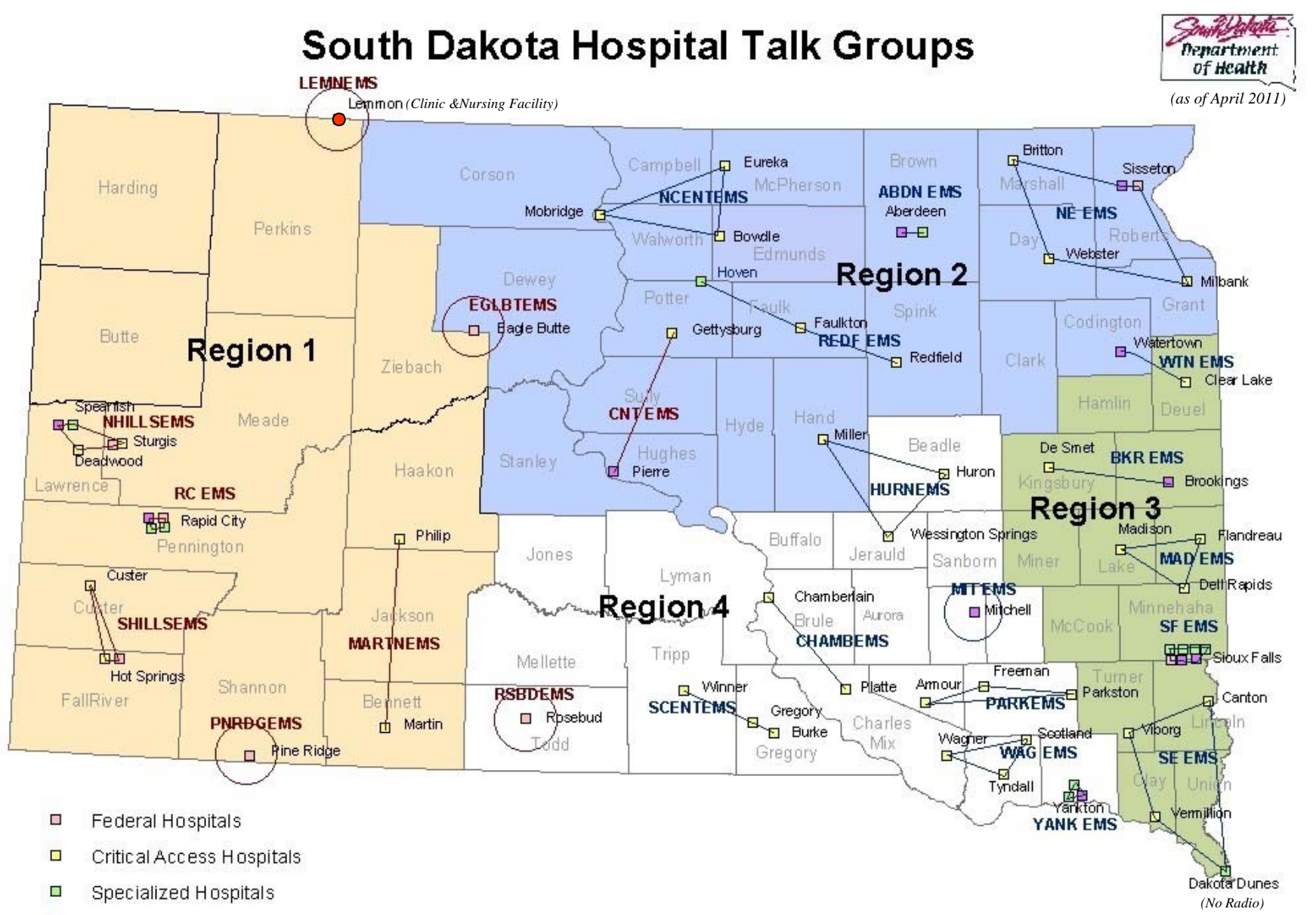

General Hospitals